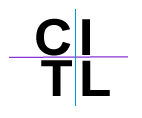

## **Sending Email to Students**

Your Blackboard course site will have an email address for each student registered for your course site. The **Send Email** tool in your Blackboard course site will allow you to send an email to the entire course participants or specific individuals or groups.

- 1. Log into Blackboard, and go into the desired course.
- 2. Click on the **Control Panel**.
- 3. <u>Click Send Email in the Course Tools area.</u>

| Course Tools      |
|-------------------|
| Announcements     |
| Course Calendar   |
| Staff Information |
| Tasks             |
| Send Email        |
| Discussion Board  |

- 4. Choose who you wish to send the email to. A new feature in Blackboard 8.0 is the option to send an email to **All Student Users**.
  - <u>All Users</u> Send email to all of the users in the Course.
  - <u>All Groups</u> Send email to all of the Groups in the Course.
  - <u>All Teaching Assistant Users</u> Send email to all of the Teaching Assistant users in the Course.
  - All Student Users Send email to all of the Student users in the Course.
  - <u>All Instructor Users</u> Send email to all of the Instructor users in the Course.
  - <u>All Observer Users</u> Send email to all Observer users in the Course.
  - Single / Select Users Select which users will receive the email.
  - Single / Select Groups Select which Groups will receive the email.
  - Single / Select Observer users Send an email to selected Observer users.
- 5. Once you have chosen the recipient(s) of your email, click on the relevant link to begin composing your email. Type in your subject and message in the relevant text boxes.
- Check the Return Receipt checkbox if you wish to verify that your email was sent to the specified recipients.

A copy of this email will be sent to the sender.

Return Receipt

7. Click on the Attach a file link to add a file to your email.

Attachments Attach a file

8. If you chose to attach a file, click on the **Browse** button.

Attachments

9. Browse for the file on your computer you want to attach and then select **Open**.

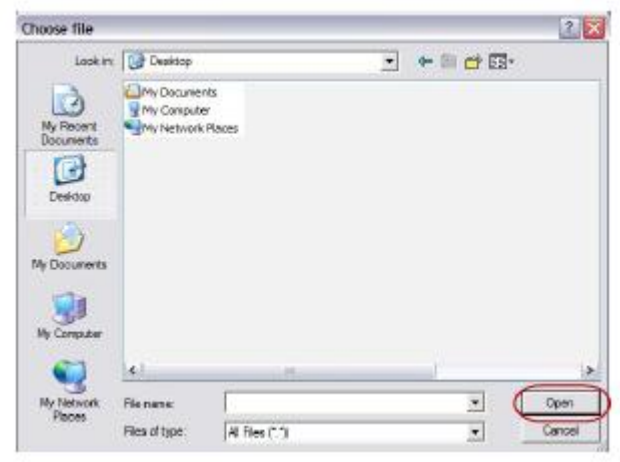

Attach Another File

You will be returned to the page where you were drafting your email in Blackboard. Here you can attach additional files by choosing the **Attach Another File** link.

10. Click **Submit** to send your email.

## Tip:

A copy of your email will be sent to you automatically as the sender of same. It is important to note, however, that Blackboard <u>will not</u> save a copy of your sent email in your course site.